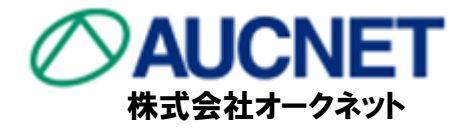

## オートバンクシステム 税制改正対応マニュアル

2019年10月より税制改正(消費税率10%への引き上げ、自動車税(種別割)の減税、 取得税廃止と環境性能割の導入)が行われることに伴い、オートバンクシステムにお けるシステム対応箇所、ならびに販売店様にご確認必要箇所について、本マニュアル に記載いたします。

各販売店様におかれましては、お手数ですが、本マニュアルをご参照いただきますよう お願いいたします。

オートバンクシステムのお問い合わせ先

オートバンクシステムサポートセンター (8:30~20:00)

03-3556-0849

## オートバンクシステム 消費税対応マニュアル

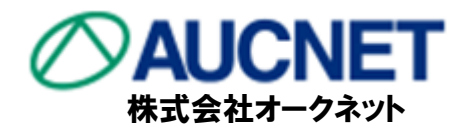

#### ■販売店様ご確認必要箇所

- ・自社在庫小売価格(税込)の見直し ・・・ P.3,4
- ・見積りマスタ費用設定の見直し・・・P.7~12
- ・自動車税・取得税の設定・・・ P.15~17

## ■オークネット対応箇所

- ・表示参考価格変更
- ・見積り内消費税計算変更
- ・取得税名称変更
- ・業務メニュー初期値変更

見積利用会員様

はご確認下さい。

## 目次

- 1. 消費税 車両価格・・・販売店様ご確認必要箇所
- 2. 消費税 内消費税計算対応について・・・オークネット対応箇所
- 3. 消費税 費用設定について・・・販売店様ご確認必要箇所
- 4. Q&A
- 5. 自動車税(種別割)の引き下げについて・・・販売店様ご確認必要箇所
- 6. 取得税廃止および環境性能割導入について・・・販売店様ご確認必要箇所
- 7. 初期値テキスト変更方法について・・・販売店様ご確認必要箇所

### 

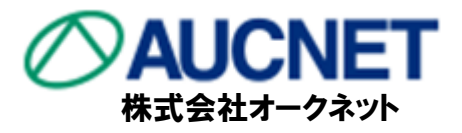

#### 車両小売価格は税込価格で登録されており、10月以降も自動的に増額はいたし ません。自社在庫一覧より10%税込価格へ確認、見直しをお願いいたします。

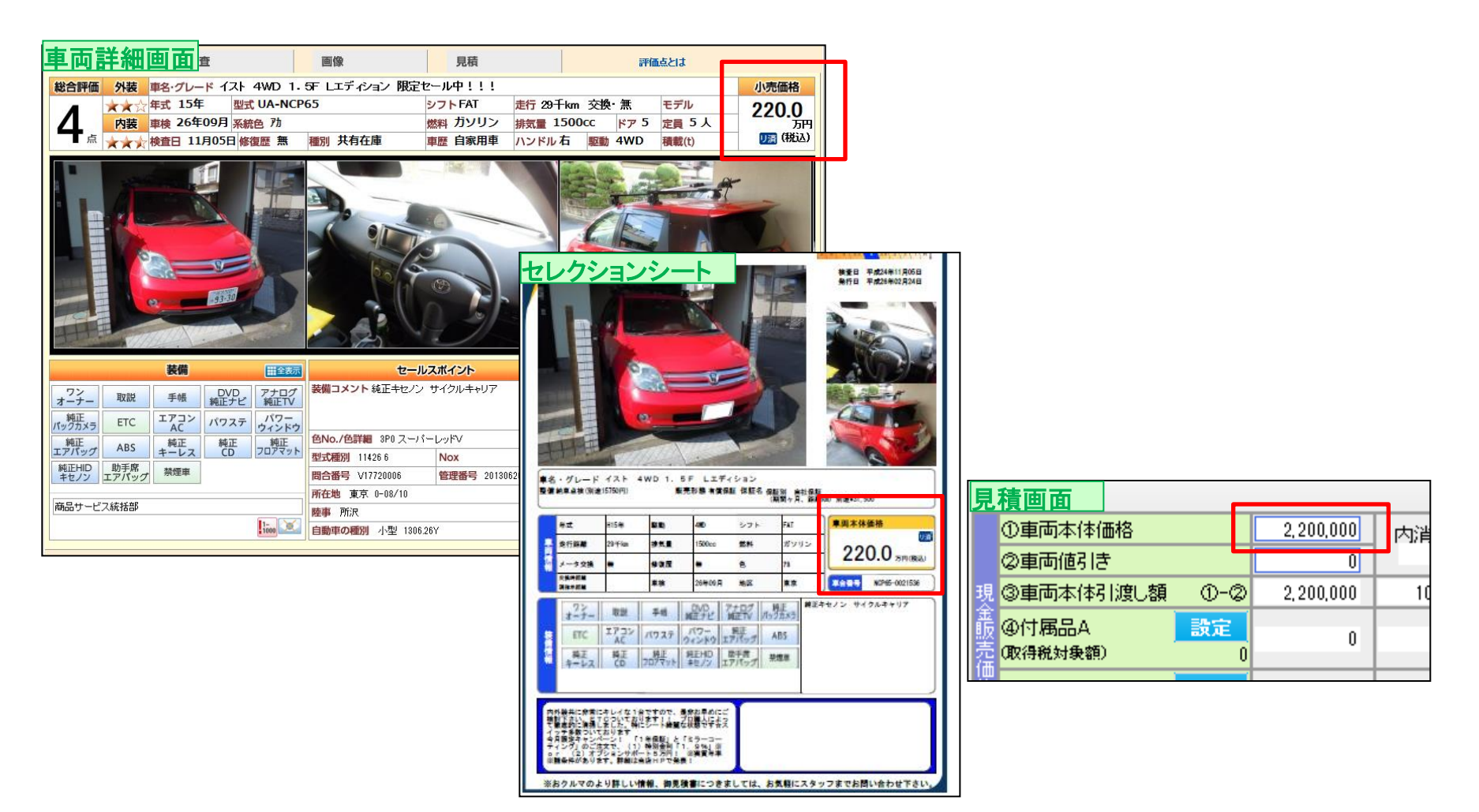

#### 

### 下記がオートバンクシステムの表示に対し、見直し(①~⑤)が必要な箇所となります。

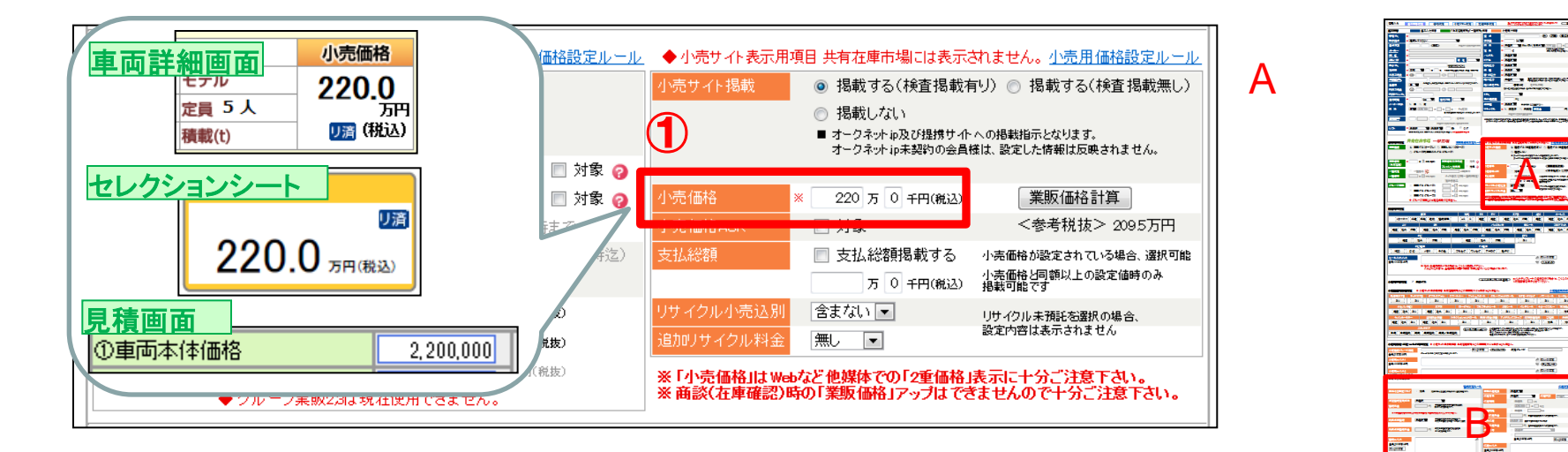

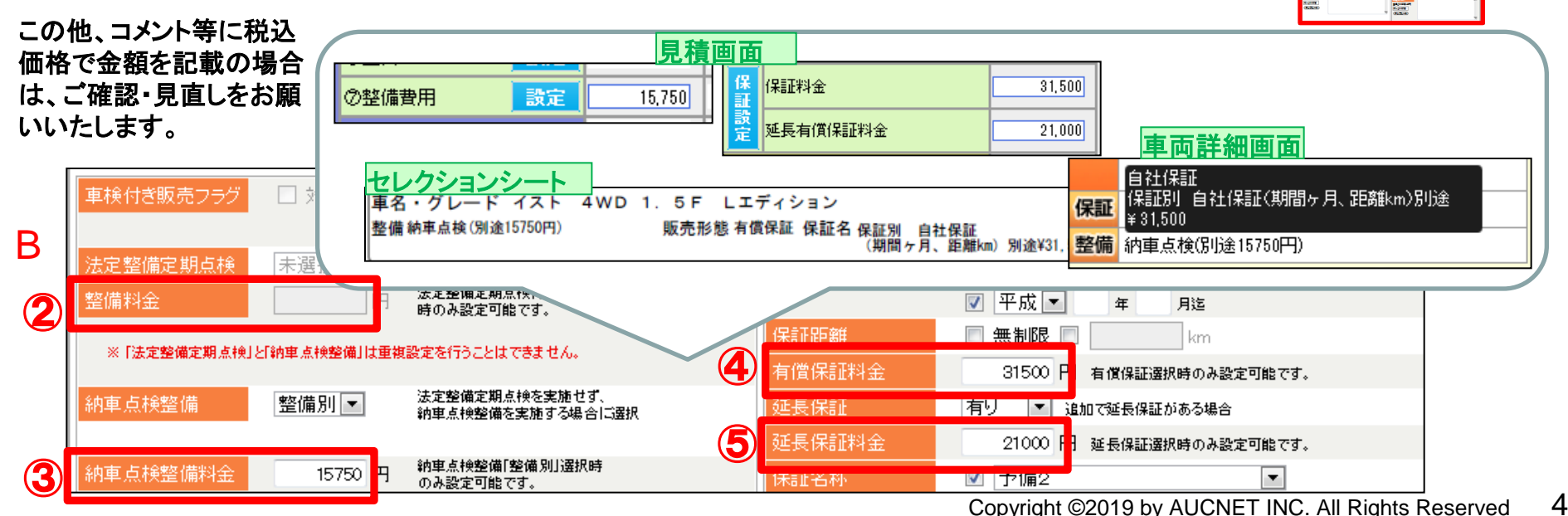

## - 1. 消費税 車両価格【参考価格・小売価格】

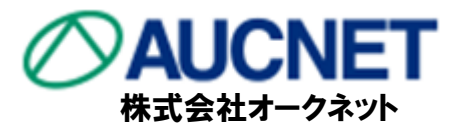

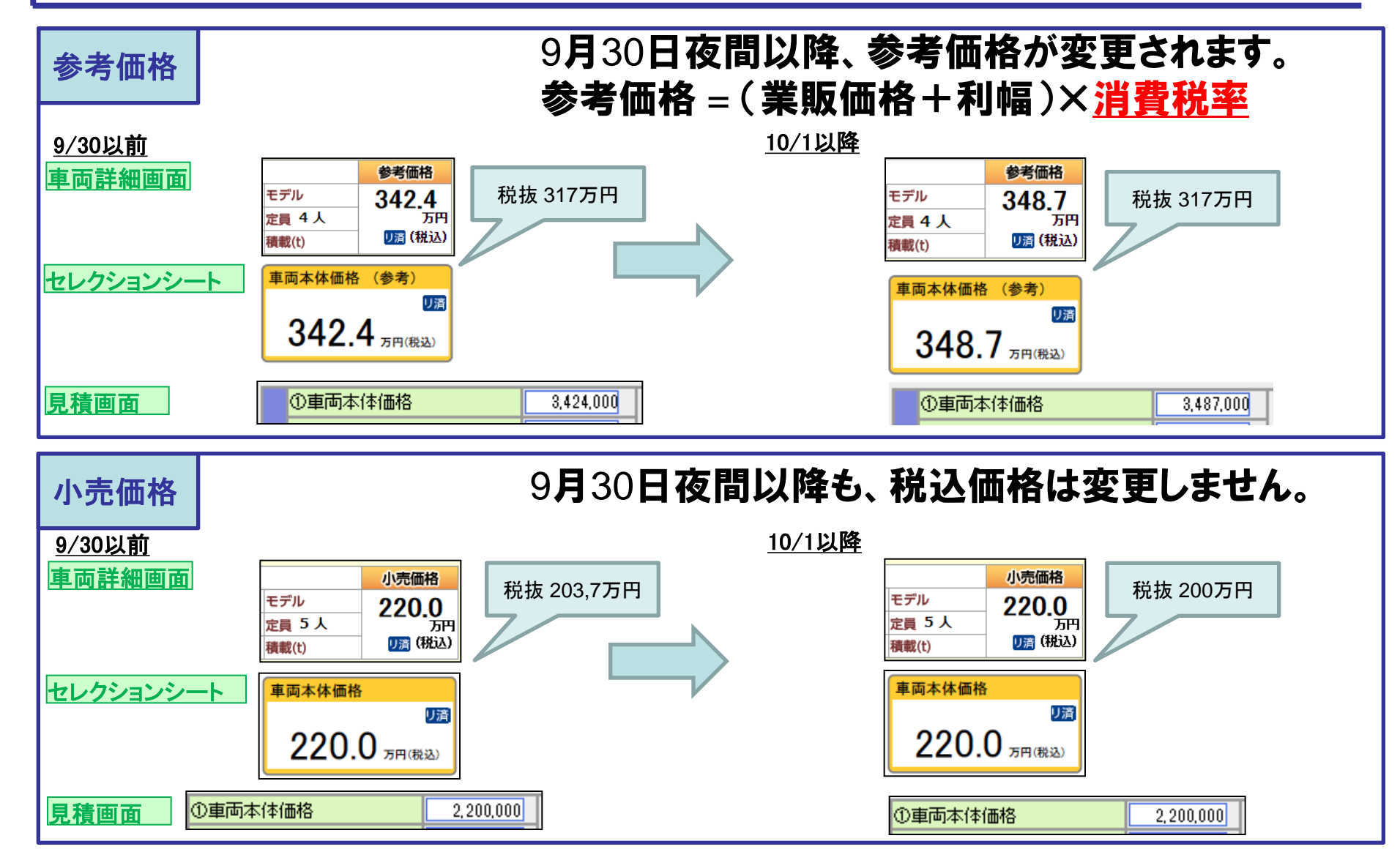

価格幅ルールは業販と税抜小売価格との差で適合/不適合を判断するため、 9/30以前では適合車だった場合でも、10/1以降不適合車になる場合がございます。<sub>Copyright ©2019</sub> by AUCNET INC. All Rights Reserved 5

### - 2. 消費税 内消費税計算対応について オークネット対応

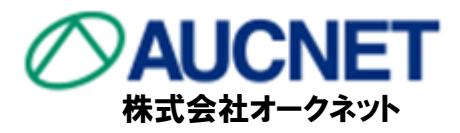

### オートバンクシステム では 9月30日(月) 夜間より見積りにて初期表示の内消費 税計算を8%→10%へ変更いたします。

<u>9/30以前作成</u>

| 登       | <mark>録予定日</mark> ■ 年 月                      | 1         | <b>皆費税  🛛 8 %</b> | H        | 見積1画面目 | 登録予定日 [                    |          |           | 税 10 %  | $\vdash$     |
|---------|----------------------------------------------|-----------|-------------------|----------|--------|----------------------------|----------|-----------|---------|--------------|
|         |                                              |           |                   |          |        | ·                          |          |           |         | -            |
|         | ①車両本体価格                                      | 2,595,000 | 内消費税              |          |        | ①車両本体価格                    |          | 2,595,000 | 内消費税    | 1            |
|         | ②車両値引き                                       | 0         | 8%                |          |        | ②車両値引き                     |          | 0         | 10%     | J            |
| 現       | ③車両本体引渡し額 ①-②                                | 2,595,000 | 192,222           |          |        | 現 ③車両本体引渡し額                | ()-Q     | 2,595,000 | 235,909 | 1            |
| 玉販売価    | ④付属品A         設定           取得税対象額)         0 | 0         | 0                 |          |        | 金<br>版 @付属品A<br>売 (取得税対象額) | 設定<br>0  | 0         | 0       |              |
| 格消费     | ⑤付属品B<                                       | 0         | 0                 | ←        |        |                            | 設定<br>0  | 0         | 0       | $\mathbf{k}$ |
| 祝込み     | ©工賃 設定                                       | 0         | 0                 |          |        | 税<br>ら工賃                   | 設定       | 0         | 0       | 11           |
|         | ②整備費用 設定                                     | 17,500    | 1,296             |          | ŗ      | ②整備費用                      | 設定       | 17,500    | 1,591   |              |
|         | ®/\計   ③+④+⑤+⑥+⊘                             | 2,612,500 | 193,518           |          |        | ◎小計 ③+④                    | +\$+\$+0 | 2,612,500 | 237,500 | 1            |
| 販売      | ⑨非課税計                                        | 47,580    |                   |          |        | 販 ③非課税計                    |          | 47,580    |         | 1            |
| 記諸      | ⑩課税計                                         | 166,967   | 12,368            | <b>←</b> |        | 元<br>諸 <mark>⑩課税計</mark>   |          | 167,504   | 15,228  | ┝┙           |
| 貫用      | ①諸費用合計 ③+①                                   | 214,547   | 12,368            |          |        | 費<br>用 ①諸費用合計              | 9+0      | 215,084   | 15,228  | Ī            |
| Ø       | 現金販売お支払い合計 ⑧+①                               | 2,827,047 |                   |          |        | ◎現金販売お支払い合                 | 計 ®+0    | 2,827,584 |         | 1            |
| 13      | 販売車リサイクル預託金                                  | 2,600     |                   |          |        | ◎販売車リサイクル預調                | £金       | 2,600     |         | 1            |
| 04<br>現 | りサイクルを含めた<br>記金販売お支払い合計 ⑫+⑬                  | 2,829,647 |                   |          |        | ゆりサイクルを含めた<br>現金販売お支払い合計   | · 10+13  | 2,830,184 |         | 1            |

10/1以降作成

3. 費用設定について 販売店対応

Α

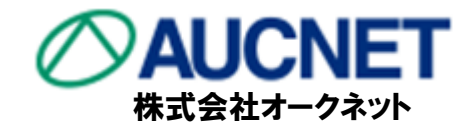

#### 付属品、手数料等マスタは税込で価格を設定しております。消費税10%後もこの マスタ金額は自動に変更しないため、マスタ価格のご確認が必要となります。

| <u>9/</u> | <u>′30以前作成</u>                                  |                | _          | 見積2画面目                                                                                                    | <u>10/1以降作成</u>                          |           |
|-----------|-------------------------------------------------|----------------|------------|----------------------------------------------------------------------------------------------------|------------------------------------------|-----------|
|           |                                                 | 2,595,000      | 内消費税<br>8% |                                                                                                    | ①車両本体価格 2,595,000 内消費税<br>の車両値はま 0 10%   |           |
|           | 20単回10512<br>現 ③車両本体引渡し額 ①-②                    | 0<br>2,595,000 | 192,222    |                                                                                                    | 現 ③車両本体引渡し額 ①-② 2,595,000 235,909        |           |
|           | 金版 ④付属品A 設定 2 2 2 2 2 2 2 2 2 2 2 2 2 2 2 2 2 2 | 20,000         | 1,481      | Import         Data         Data         Element         Element         Elem | 嚴 @付属品A 設定 20,000 1,818     四得税対象額) 0    |           |
| Δ         | 格 ⑤付属品B 設定<br>費 (取得税対象額)                        | 21,600         | 1,600      | MEML 00         1011         0         0         0         0         0         0         0         0         0         0         0         0         0         0         0         0         0         0         0         0         0         0         0         0         0         0         0         0         0         0         0         0         0         0         0         0         0         0         0         0         0         0         0         0         0         0         0         0         0         0         0         0         0         0         0         0         0         0         0         0         0         0         0         0         0         0         0         0         0         0         0         0         0         0         0         0         0         0         0         0         0         0         0         0         0         0         0         0         0         0         0         0         0         0         0         0         0         0         0         0         0         0         0         0                                                                                                    | 格 ⑤付禹品B 設定 21,600 1,964                  | A         |
|           | 税<br>込 ©工賃 設定                                   | 0              | U          |                                                                                                    |                                          |           |
|           | の整備費用 設定 [                                      | 17,500         | 1,296      | 税集 20,000円                                                                                                    | ◎整備費用 設定 17,500 税打                       | ▼ 19.636円 |
|           | ®小計 ③+④+⑤+⑥+⑦                                   | 2,014,100      | 196,599    | 税报 20,000円                                                                                                    | ◎小計 ③+④+⑤+⑥+ <mark>) 2,654,100 24</mark> |           |
|           | 版<br>⑤非課税計                                      | 7,580          |            |                                                                                                    | 版 ③非課税計 77,580                           |           |
|           | 元<br>諸 <sup>(1)</sup> 課税計                       | 166,967        | 12,368     | 10%後十二の税以会報け                                                                                                    | 諸 @課税計 167,504 15,228                    |           |
|           | 費<br>用 ①諸費用合計     ③+00                          | 214,547        | 12,368     |                                                                                                    | ☐ ①諸費用合計 ③+① 215,084 15,228              |           |
|           | ◎現金販売お支払い合計 ⑧+①                                 | 2,868,647      |            | えてしている                                                                                                    | <b>②現金販売お支払い合計 ◎+①</b> 2,869,184         |           |
|           | ◎販売車リサイクル預託金                                    | 2,600          |            |                                                                                                    | 131販売車リサイクル7期託金 2,600                    |           |
| -         |                                                 |                | 40.000     |                                                                                                    | ★ <b>#</b> =TIPE系 (#/於// 兼田 10,000       |           |
|           | 里摩証明于硫代行費用<br>检查發展手结代行费用                        |                | 18,900     |                                                                                                    | 単単証の子統でいて資用 18,900<br>給査登録手続代行費田 31,500  |           |
|           | 納車費用                                            |                | 17,325     |                                                                                                    | 納重費用 17.325                              |           |
|           |                                                 |                | 45,000     |                                                                                                    |                                          |           |
|           | 版税<br>売諸下取車手続代行費用                               |                | 8,400      |                                                                                                    |                                          |           |
|           | 諸費下取車査定費用                                       | [              | 5,250      | <                                                                                                    | 諸費下取車査定費用 5,250                          | В         |
| B         | 用項                                              |                |            |                                                                                                    | 用項                                       |           |
|           | 税 7 予備3                                         |                | 10,500     |                                                                                                    | 税 予備3 10,500                             |           |
|           | 予備4                                             |                | 20, 100    |                                                                                                    |                                          |           |
|           | 保証料金                                            |                | 21,000     |                                                                                                    |                                          |           |
|           | 設定 延長有償保証料金                                     |                | 0          |                                                                                                    | この 建築 延長有償保証料金                           |           |
|           | の販売諸費用課税                                        | D 小計           | 207,362    |                                                                                                    | <b>砂販売諸費用課税 D 小計</b> 207,362             | ] 7       |

# 3.費用設定について-付属品設定

#### 

10%後の税込金額に見直しが必要な箇所

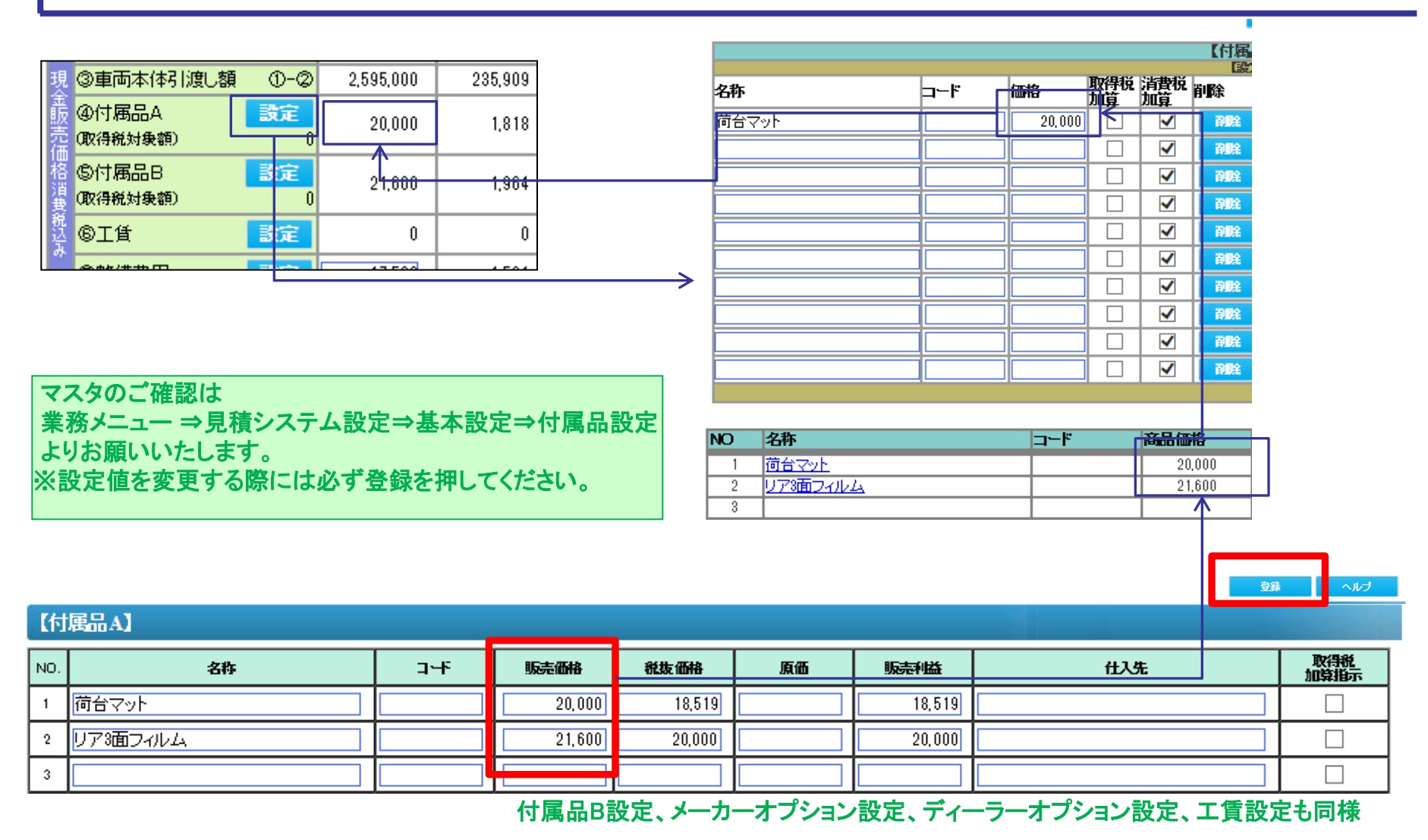

10/1以降、販売価格を修正/入力し、登録した場合は、10%分で割戻した金額が税抜価格へと自動的に設定されます。

3. 費用設定について-手続代行費用

#### 販売店対応

10%後の税込金額に見直しが必要な箇所 株式会社オークネット

AUCNET

9

| 販売諸費用課税     | 名変 庫積納陸下取5         | 自動車税未約<br>自賠責未経辺<br>証明手続代行<br>登録手続代行<br>費用<br>車手続代行費<br>車<br>車査定費用<br>3<br>4 | 登過額 1ヶ月<br>圖相当額 20ヶ月<br>費用<br>費用<br>用 |                                                                                                    | 3,456<br>5,931<br>8,900<br>1,500<br>7,325<br>5,000<br>8,400<br>5,250<br>0,500<br>0,100 | マスタ<br>業検<br>※設定                                                                                                    | のご確認は<br>ニュー ⇒見<br>【分コード、<br>値を変更す                                                                                                    | し積システム<br>手続代行費」<br>る際には必                                         | 設定⇒基本<br>用設定 より<br>ず登録を押<br>① 登録                                                                                                    | 設定⇒費用<br>お願いいた<br>してください                                            | 1設定⇒<br>します。<br>。                                     | ヘルプ                                                                                                    |
|-------------|--------------------|------------------------------------------------------------------------------|---------------------------------------|----------------------------------------------------------------------------------------------------|----------------------------------------------------------------------------------------|----------------------------------------------------------------------------------------------------|----------------------------------------------------------------------------------------------------|-------------------------------------------------------------------|----------------------------------------------------------------------------------------------------|---------------------------------------------------------------------|-------------------------------------------------------|----------------------------------------------------------------------------------------------------|
| ■検          | <u> </u>           |                                                                              | <b>続き代行費用</b><br>以外 検査持込くの            | J.»                                                                                                    | I,                                                                                     | . <sup>800</sup> [                                                                                                    | 500                                                                                                    | 2,750                                                             | <u> </u>                                                                                                    | 6,000                                                               | 200                                                   |                                                                                                    |
|             | _                  |                                                                              |                                       |                                                                                                    |                                                                                        | 87A.7 L                                                                                                    |                                                                                                    |                                                                   |                                                                                                    |                                                                     |                                                       |                                                                                                    |
|             | 管轄エリア 【国】区分 自動車の種別 |                                                                              |                                       |                                                                                                    |                                                                                        |                                                                                                    | 1 1 1 1                                                                                                    | # m<br>#/1                                                        |                                                                                                    |                                                                     |                                                       |                                                                                                    |
| 管轄工         | עד                 | 【国】区分                                                                        | 自動車の種別                                | 自動車の                                                                                                    | )用途                                                                                    | 車庫証明申請<br>取得手続                                                                                                    | (1)<br>検査登録<br>基本手続                                                                                                    | 費用<br>下取車手続                                                       | 納車費用                                                                                                    | 査定費用                                                                | 予備3                                                   | 予備4                                                                                                    |
| 管轄工         | ידע                | 【国】区分                                                                        | 自動車の種別                                | 自動車の<br><mark>乗</mark> 用                                                                                     | )用途<br>]                                                                               | 車庫証明申請<br>取得手続<br>15,750                                                                                                    | 代行<br>検査登録<br>基本手続<br>26,250                                                                                                    | 費用<br>下取車手続<br>8,400                                              | 納車費用<br>12,600                                                                                                    | 査定費用<br>5,250                                                       | 予備3<br>10,500                                         | 予備4<br>20,100                                                                                                    |
| 管轄工         | עד                 | (国)区分                                                                        | 自動車の種別<br>軽自動車                        | 自動車の<br><mark>乗</mark> 用<br>貨物                                                                               | )用途<br>]<br>ŋ                                                                          | <u>車庫証明申請</u> 取得手続<br>15,750<br>15,750                                                                                                    | 代行<br>検査登録<br>基本手続<br>26,250<br>26,250                                                                                                    | 費用<br>下取車手続<br>8,400<br>8,400                                     | <b>納車費用</b><br>12,600<br>12,600                                                                                                    | 査定費用<br>5,250<br>5,250                                              | 予備3<br>10,500<br>10,500                               | 予備4<br>20,100<br>20,100                                                                                          |
| 管轄工         | דע                 | 【国】区分                                                                        | 自動車の種別<br>軽自動車                        | 自動車<br>の<br>乗<br>用<br>貨<br>物<br>乗                                                                            | )用途<br>]<br>]                                                                          | <b>車庫証明申請</b> 取得手続<br>15,750<br>15,750<br>15,750                                                                                          | 検査登録<br>基本手続<br>26,250<br>26,250<br>26,250                                                                                                    | 世内<br>下取車手続<br>8,400<br>8,400<br>8,400                            | 納車費用<br>12,600<br>12,600<br>12,600                                                                                                    | 査定費用<br>5,250<br>5,250<br>5,250                                     | 子備3<br>10,500<br>10,500<br>10,500                     | 子備4<br>20,100<br>20,100<br>20,100                                                                                |
| 管轄工         | ידעי               | 【国】区分                                                                        | 自動車の種別<br>軽自動車<br>普通                  | 自動車の<br>乗用<br>1<br>乗用<br>(電                                                                                  | )用途<br>]<br>]<br>]<br>[気)                                                              | <b>車庫証明申請</b><br>取得手続<br>15,750<br>15,750<br>15,750<br>15,750                                                                             | 検査登録<br>基本手続<br>26,250<br>26,250<br>26,250<br>26,250                                                                                                    | 世<br>下取車手続<br>8,400<br>8,400<br>8,400<br>8,400                    | 納車費用 12,600 12,600 12,600 12,600                                                                                                    | 査定費用<br>5,250<br>5,250<br>5,250<br>5,250                            | 子備3<br>10,500<br>10,500<br>10,500<br>10,500           | 子備4<br>20.100<br>20.100<br>20.100<br>20.100                                                                      |
| 管轄工         | עד                 | 【国】区分                                                                        | 自動車の種別<br>軽自動車<br>普通                  | 自動車<br>の<br>乗<br>月<br>後<br>乗用<br>で<br>町<br>で                                                                 | )用途<br>引<br>り<br>う<br>う<br>う<br>う<br>り<br>り                                            | <b>車庫証明申請</b><br>取得手続<br>15,750<br>15,750<br>15,750<br>15,750<br>15,750                                                                   | 検査登録<br>基本手続<br>26,250<br>26,250<br>26,250<br>26,250<br>26,250<br>26,250                                                                                       | 世界<br>下取車手続<br>8,400<br>8,400<br>8,400<br>8,400<br>8,400          | 納車費用 12,600 12,600 12,600 12,600 12,600 12,600                                                                                                    | 査定費用<br>5,250<br>5,250<br>5,250<br>5,250<br>5,250                   | 子備3<br>10,500<br>10,500<br>10,500<br>10,500<br>10,500 | 子備4<br>20,100<br>20,100<br>20,100<br>20,100<br>20,100                                                            |
| 管轄工         | דע                 | 【国】区分                                                                        | 自動車の種別<br>軽自動車<br>普通                  | 自動車<br>の<br>乗用<br>す<br>乗用<br>で<br>町<br>秋<br>東<br>東                                                           | )用途<br>1<br>1<br>1<br>1<br>1<br>1<br>1<br>1<br>1<br>1<br>1<br>1<br>1                   | <b>車庫証明申請</b><br>取得手続<br>15,750<br>15,750<br>15,750<br>15,750<br>15,750<br>15,750                                                         | 検査登録<br>基本手続<br>26,250<br>26,250<br>26,250<br>26,250<br>26,250<br>26,250<br>26,250                                                                             | 世況<br>下取車手続<br>8,400<br>8,400<br>8,400<br>8,400<br>8,400<br>8,400 | 納車費用 <ul> <li>12,600</li> <li>12,600</li> <li>12,600</li> <li>12,600</li> <li>12,600</li> <li>12,600</li> </ul>                                                                                 | 査定費用<br>5,250<br>5,250<br>5,250<br>5,250<br>5,250<br>5,250          | 子備3<br>10,500<br>10,500<br>10,500<br>10,500<br>10,500 | 子備4<br>20,100<br>20,100<br>20,100<br>20,100<br>20,100<br>20,100                                                  |
| 管轄工<br>事業用: |                    | 【国】区分                                                                        | 自動車の種別<br>軽自動車<br>普通<br>する            | 自動車<br>の<br>乗用<br>(電<br>(電<br>)<br>(電<br>)<br>(電<br>)<br>(電<br>)<br>(電<br>)<br>(電<br>)<br>(電<br>)            | )用途<br>1<br>1<br>1<br>1<br>1<br>1<br>1<br>1<br>1<br>1<br>1<br>1<br>1                   | <b>車庫証明申請</b><br>取得手続<br>15,750<br>15,750<br>15,750<br>15,750<br>15,750<br>15,750                                                         | 検査登録<br>基本手続<br>26,250<br>26,250<br>26,250<br>26,250<br>26,250<br>26,250                                                                                       | 世況<br>下取車手続<br>8,400<br>8,400<br>8,400<br>8,400<br>8,400<br>8,400 | 納車費用 <ul> <li>12,600</li> <li>12,600</li> <li>12,600</li> <li>12,600</li> <li>12,600</li> <li>12,600</li> <li>12,600</li> </ul>                                                                 | 査定費用<br>5,250<br>5,250<br>5,250<br>5,250<br>5,250<br>5,250          | 子備3<br>10,500<br>10,500<br>10,500<br>10,500<br>10,500 | 子備4<br>20,100<br>20,100<br>20,100<br>20,100<br>20,100                                                            |
| 事業用に        | IJア<br>よ上記!        | 【国】区分<br>□0%上乗せ                                                              | 自動車の種別<br>軽自動車<br>普通<br>する            | 自動車の<br>乗用<br>乗用(電<br>)<br>(電<br>)<br>(電<br>)<br>(電<br>)<br>(電<br>)<br>(電<br>)<br>(<br>)<br>)<br>(<br>)<br>( |                                                                                        | 車庫証明申請<br>取得手続 <ul> <li>15,750</li> <li>15,750</li> <li>15,750</li> <li>15,750</li> <li>15,750</li> <li>15,750</li> </ul>                 | 検査登録       基本手続       26,250       26,250       26,250       26,250       26,250       26,250       26,250       26,250       26,250       26,250       26,250 | 世内<br>下取車手続<br>8,400<br>8,400<br>8,400<br>8,400<br>8,400<br>8,400 | 納車費用 12,600 12,600 12,600 12,600 12,600 12,600 12,600 0,55由誌手数                                                                                                    | 査定費用<br>5,250<br>5,250<br>5,250<br>5,250<br>5,250<br>5,250          | 子備3<br>10,500<br>10,500<br>10,500<br>10,500<br>10,500 | 子備4<br>20,100<br>20,100<br>20,100<br>20,100<br>20,100<br>20,100<br>100<br>100<br>100<br>100<br>100<br>100<br>100 |
| 事業用に        | UT                 | 【国】区分 [こ <u>0]%上乗せ</u> 手続代行費用追                                               | 自動車の種別<br>軽自動車<br>普通<br>する<br>加加算項目   | 自動車の<br>乗用<br>(電<br>(1)<br>(1)<br>(1)<br>(1)<br>(1)<br>(1)<br>(1)<br>(1)<br>(1)<br>(1)                       | ○用途                                                                                    | 車庫証明申請<br>取得手続 <ul> <li>15,750</li> <li>15,750</li> <li>15,750</li> <li>15,750</li> <li>15,750</li> <li>15,750</li> <li>15,750</li> </ul> | 検査登録<br>基本手続<br>26,250<br>26,250<br>26,250<br>26,250<br>26,250<br>26,250<br>26,250<br>26,250                                                                   | 世況<br>下取車手続<br>8,400<br>8,400<br>8,400<br>8,400<br>8,400<br>8,400 | 納車費用 <ul> <li>12,600</li> <li>12,600</li> <li>12,600</li> <li>12,600</li> <li>12,600</li> <li>12,600</li> <li>12,600</li> <li>12,600</li> <li>12,600</li> <li>12,600</li> <li>21,000</li> </ul> | 査定費用<br>5,250<br>5,250<br>5,250<br>5,250<br>5,250<br>5,250<br>5,250 | 子備3<br>10,500<br>10,500<br>10,500<br>10,500<br>10,500 | 子備4<br>20,100<br>20,100<br>20,100<br>20,100<br>20,100<br>20,100<br>5,750                                         |

## 3. 費用設定について-点検・整備費用

#### 販売店対応

10%後の税込金額に見直しが必要な箇所 株式会社オークネット

AUCNET

| ●        3,150       233         ●        3,150       233         ●        3,150       233         ●        3,150       233         ●        3,150       233         ●        3,150       233         ●         3,150       233         ●         3,150       233         ●          3,150       233         ●           3,150       233         ●            3,150       233         ●            3,150       233       3,150       26,250           マスタのご確認は            3,150       26,250          3,150       26,250         3,150         3,150        3,150        3,150         3,150        3,150        3,150        3,150 |                                       |                                                                                                    |                                                                                                    |                                                                                                    |                                                                                                    |                                                                                                    |                                                                                             |                                                                                                    |  |  |  |  |
|----------------------------------------------------------------------------------------------------|---------------------------------------|----------------------------------------------------------------------------------------------------|----------------------------------------------------------------------------------------------------|----------------------------------------------------------------------------------------------------|----------------------------------------------------------------------------------------------------|----------------------------------------------------------------------------------------------------|---------------------------------------------------------------------------------------------|----------------------------------------------------------------------------------------------------|--|--|--|--|
|                                                                                                    |                                       |                                                                                                    |                                                                                                    |                                                                                                    |                                                                                                    | 登録                                                                                                    | 初期設定                                                                                        | ヘルブ                                                                                                    |  |  |  |  |
| 国·輸入区分                                                                                                    | 自動車の種別                                | 自動車の用途                                                                                                    |                                                                                                    |                                                                                                    |                                                                                                    | ( )                                                                                                    |                                                                                             |                                                                                                    |  |  |  |  |
|                                                                                                    |                                       | (EV)                                                                                                    | 納車整備                                                                                                    | 法定12ヶ月点検                                                                                              | 法定24ヶ月点検                                                                                                    | 納車整備                                                                                                    | 法定12ヶ月点検                                                                                    | 法定24ヶ月点検                                                                                                    |  |  |  |  |
|                                                                                                    |                                       | ~ ~                                                                                                    |                                                                                                    |                                                                                                    |                                                                                                    |                                                                                                    |                                                                                             |                                                                                                    |  |  |  |  |
|                                                                                                    | 軽自動車                                  |                                                                                                    | 31,500                                                                                                    | 0                                                                                                    | 57,230                                                                                                    | 31,500                                                                                                    | 0                                                                                           | 57,230                                                                                                    |  |  |  |  |
|                                                                                                    | 軽自動車                                  |                                                                                                    | 31,500<br>31,500                                                                                                    | 0                                                                                                    | 57,230<br>57,230                                                                                                    | 31,500<br>31,500                                                                                                    | 0                                                                                           | 57,230<br>57,230                                                                                             |  |  |  |  |
|                                                                                                    | 軽自動車<br>                              | 乗用       貨物       乗用                                                                                                    | 31,500<br>31,500<br>31,500                                                                                           | 0                                                                                                    | 57,230<br>57,230<br>105,995                                                                                            | 31,500<br>31,500<br>31,500                                                                                                    | 0                                                                                           | 57,230<br>57,230<br>105,995                                                                                  |  |  |  |  |
|                                                                                                    | 軽自動車<br><br>普通                        | <ul> <li>乗用</li> <li>貨物</li> <li>乗用</li> <li>乗用(EV)</li> </ul>                                                                                                    | 31,500<br>31,500<br>31,500<br>31,500                                                                                 | 0<br>0<br>0<br>0                                                                                      | 57,230<br>57,230<br>105,995<br>105,995                                                                                 | 31,500<br>31,500<br>31,500<br>31,500<br>31,500                                                                                                    | 0<br>0<br>0<br>0                                                                            | 57,230<br>57,230<br>105,995<br>105,995                                                                       |  |  |  |  |
|                                                                                                    | 軽自動車<br><br>普通                        | <ul> <li>乗用</li> <li>貨物</li> <li>乗用</li> <li>乗用(EV)</li> <li>貨物</li> </ul>                                                                                                    | 31,500<br>31,500<br>31,500<br>31,500<br>31,500<br>31,500                                                             | 0<br>0<br>0<br>0<br>0                                                                                 | 57,230<br>57,230<br>105,995<br>105,995<br>105,995                                                                      | 31,500<br>31,500<br>31,500<br>31,500<br>31,500                                                                                                    | 0<br>0<br>0<br>0<br>0                                                                       | 57,230<br>57,230<br>105,995<br>105,995<br>105,995                                                            |  |  |  |  |
|                                                                                                    | 軽自動車<br><br>普通                        | <ul> <li>● 乗用</li> <li>● 貨物</li> <li>● 乗用</li> <li>● 乗用(EV)</li> <li>● 貨物</li> <li>● 乗用</li> </ul>                                                                                                    | 31,500<br>31,500<br>31,500<br>31,500<br>31,500<br>26,250                                                             | 0<br>0<br>0<br>0<br>14, 175                                                                           | 57,230<br>57,230<br>105,995<br>105,995<br>105,995<br>22,575                                                            | 31,500<br>31,500<br>31,500<br>31,500<br>31,500<br>26,250                                                                                                    | 0<br>0<br>0<br>0<br>14,175                                                                  | 57,230<br>57,230<br>105,995<br>105,995<br>105,995<br>22,575                                                  |  |  |  |  |
| 国産車                                                                                                    | 軽自動車<br>普通<br>小型                      | <ul> <li>● 乗用</li> <li>● 貨物</li> <li>● 乗用(EV)</li> <li>● 貨物</li> <li>● 乗用</li> <li>● 乗用(EV)</li> </ul>                                                                                                    | 31,500<br>31,500<br>31,500<br>31,500<br>31,500<br>26,250<br>28,350                                                   | 0<br>0<br>0<br>0<br>0<br>14,175<br>17,850                                                             | 57,230<br>57,230<br>105,995<br>105,995<br>105,995<br>22,575<br>25,200                                                  | 31,500<br>31,500<br>31,500<br>31,500<br>31,500<br>26,250<br>28,350                                                                                                    | 0<br>0<br>0<br>0<br>0<br>14,175<br>17,850                                                   | 57,230<br>57,230<br>105,995<br>105,995<br>105,995<br>22,575<br>25,200                                        |  |  |  |  |
| 国産車                                                                                                    | 軽自動車<br>普通<br>小型                      | 乗用       貨物       乗用       貸物       貨物       乗用(EV)       貨物       乗用(EV)       貨物                                                                                                    | 31,500<br>31,500<br>31,500<br>31,500<br>31,500<br>26,250<br>28,350<br>26,250                                         | 0<br>0<br>0<br>0<br>14,175<br>17,850<br>14,175                                                        | 57,230<br>57,230<br>105,995<br>105,995<br>22,575<br>25,200<br>22,575                                                   | 31,500<br>31,500<br>31,500<br>31,500<br>31,500<br>26,250<br>28,350<br>26,250                                                                                                    | 0<br>0<br>0<br>0<br>14,175<br>17,850<br>14,175                                              | 57,230<br>57,230<br>105,995<br>105,995<br>22,575<br>25,200<br>22,575                                         |  |  |  |  |
| 国産車                                                                                                    | 軽自動車         普通         小型         大型 | <ul> <li>●乗用</li> <li>●貸物</li> <li>●乗用(EV)</li> <li>●貸物</li> <li>●乗用(EV)</li> <li>●貸物</li> <li>●貸物</li> </ul>                                                                                                    | 31,500<br>31,500<br>31,500<br>31,500<br>31,500<br>26,250<br>28,350<br>26,250<br>34,650                               | 0<br>0<br>0<br>0<br>0<br>14,175<br>17,850<br>14,175<br>16,800                                         | 57,230<br>57,230<br>105,995<br>105,995<br>22,575<br>25,200<br>22,575<br>36,750                                         | 31,500<br>31,500<br>31,500<br>31,500<br>31,500<br>26,250<br>28,350<br>26,250<br>34,650                                                                                           | 0<br>0<br>0<br>0<br>0<br>14,175<br>17,850<br>14,175<br>16,800                               | 57,230<br>57,230<br>105,995<br>105,995<br>22,575<br>25,200<br>22,575<br>36,750                               |  |  |  |  |
| 国産車                                                                                                    | 軽自動車<br>普通<br>小型<br>大型                | 乗用       貨物       乗用       乗用(EV)       貨物       乗用(EV)       貨物       乗用(EV)       貨物       ●       ●       特殊                                                                                                    | 31,500<br>31,500<br>31,500<br>31,500<br>31,500<br>26,250<br>28,350<br>26,250<br>34,650<br>34,650                     | 0<br>0<br>0<br>0<br>0<br>14,175<br>17,850<br>14,175<br>16,800<br>16,800                               | 57,230<br>57,230<br>105,995<br>105,995<br>22,575<br>25,200<br>22,575<br>36,750<br>36,750                               | 31,500<br>31,500<br>31,500<br>31,500<br>26,250<br>28,350<br>26,250<br>26,250<br>34,650<br>34,650                                                                                 | 0<br>0<br>0<br>0<br>14,175<br>17,850<br>14,175<br>16,800                                    | 57,230<br>57,230<br>105,995<br>105,995<br>22,575<br>25,200<br>22,575<br>36,750<br>36,750                     |  |  |  |  |
| 国産車                                                                                                    | 軽自動車         普通         小型         大型 | <ul> <li>乗用</li> <li>貨物</li> <li>乗用(EV)</li> <li>貨物</li> <li>乗用(EV)</li> <li>貨物</li> <li>乗用(EV)</li> <li>貨物</li> <li>・</li> <li>・</li> <li></li></ul>                                                                                                    | 31,500<br>31,500<br>31,500<br>31,500<br>31,500<br>26,250<br>28,350<br>26,250<br>34,650<br>34,650<br>37,275           | 0<br>0<br>0<br>0<br>0<br>0<br>14,175<br>17,850<br>14,175<br>16,800<br>16,800<br>23,100                | 57,230<br>57,230<br>105,995<br>105,995<br>22,575<br>25,200<br>22,575<br>36,750<br>36,750<br>39,900                     | 31,500<br>31,500<br>31,500<br>31,500<br>26,250<br>28,350<br>26,250<br>26,250<br>34,650<br>34,650<br>37,275                                                                       | 0<br>0<br>0<br>0<br>14,175<br>17,850<br>14,175<br>16,800<br>16,800<br>23,100                | 57,230<br>57,230<br>105,995<br>105,995<br>22,575<br>25,200<br>22,575<br>36,750<br>36,750<br>39,900           |  |  |  |  |
| 国産車                                                                                                    | 軽自動車         普通         小型         大型 | <ul> <li>乗用</li> <li>貨物</li> <li>乗用(EV)</li> <li>貨物</li> <li>乗用(EV)</li> <li>貨物</li> <li>乗用(EV)</li> <li>貨物</li> <li>・</li> <li>・</li> <li>特殊</li> <li>・</li> <li>・</li> <li< th=""><th>31,500<br/>31,500<br/>31,500<br/>31,500<br/>31,500<br/>26,250<br/>28,350<br/>26,250<br/>34,650<br/>34,650<br/>37,275<br/>34,650</th><th>0<br/>0<br/>0<br/>0<br/>0<br/>0<br/>14,175<br/>17,850<br/>14,175<br/>16,800<br/>16,800<br/>23,100<br/>16,800</th><th>57,230<br/>57,230<br/>105,995<br/>105,995<br/>22,575<br/>25,200<br/>22,575<br/>36,750<br/>36,750<br/>39,900<br/>36,750</th><th>31,500           31,500           31,500           31,500           31,500           26,250           28,350           26,250           34,650           37,275           34,650</th><th>0<br/>0<br/>0<br/>0<br/>0<br/>14,175<br/>17,850<br/>14,175<br/>16,800<br/>16,800<br/>23,100</th><th>57,230<br/>57,230<br/>105,995<br/>105,995<br/>22,575<br/>25,200<br/>22,575<br/>36,750<br/>36,750<br/>39,900<br/>36,750</th></li<></ul> | 31,500<br>31,500<br>31,500<br>31,500<br>31,500<br>26,250<br>28,350<br>26,250<br>34,650<br>34,650<br>37,275<br>34,650 | 0<br>0<br>0<br>0<br>0<br>0<br>14,175<br>17,850<br>14,175<br>16,800<br>16,800<br>23,100<br>16,800      | 57,230<br>57,230<br>105,995<br>105,995<br>22,575<br>25,200<br>22,575<br>36,750<br>36,750<br>39,900<br>36,750           | 31,500           31,500           31,500           31,500           31,500           26,250           28,350           26,250           34,650           37,275           34,650 | 0<br>0<br>0<br>0<br>0<br>14,175<br>17,850<br>14,175<br>16,800<br>16,800<br>23,100           | 57,230<br>57,230<br>105,995<br>105,995<br>22,575<br>25,200<br>22,575<br>36,750<br>36,750<br>39,900<br>36,750 |  |  |  |  |
| 国産車                                                                                                    | 軽自動車         普通         小型         大型 | 乗用         貨物         乗用(EV)         貨物         乗用(EV)         貨物         乗用(EV)         貨物         乗用(EV)         貨物         ・         ・         ・         ・         ・         ・         ・         ・         ・         ・         ・         ・         ・         ・         ・         ・         ・         ・         ・         ・         ・         ・         ・         ・         ・         ・         ・         ・         ・         ・         ・         ・         ・         ・         ・         ・         ・         ・         ・         ・         ・         ・         ・         ・         ・         ・                                                                                                    | 31,500<br>31,500<br>31,500<br>31,500<br>26,250<br>28,350<br>26,250<br>34,650<br>34,650<br>37,275<br>34,650<br>34,650 | 0<br>0<br>0<br>0<br>0<br>0<br>0<br>14,175<br>17,850<br>14,175<br>16,800<br>16,800<br>16,800<br>16,800 | 57,230<br>57,230<br>105,995<br>105,995<br>22,575<br>25,200<br>22,575<br>36,750<br>36,750<br>39,900<br>36,750<br>36,750 | 31,500<br>31,500<br>31,500<br>31,500<br>26,250<br>28,350<br>26,250<br>28,350<br>26,250<br>34,650<br>34,650<br>34,650<br>34,650                                                   | 0<br>0<br>0<br>0<br>0<br>14,175<br>17,850<br>14,175<br>16,800<br>16,800<br>16,800<br>16,800 | 57,230<br>57,230<br>105,995<br>105,995<br>22,575<br>25,200<br>22,575<br>36,750<br>36,750<br>36,750<br>36,750 |  |  |  |  |

## 3. 費用設定について- 保証費用

#### 販売店対応

10%後の税込金額に見直しが必要な箇所株式会社オークネット

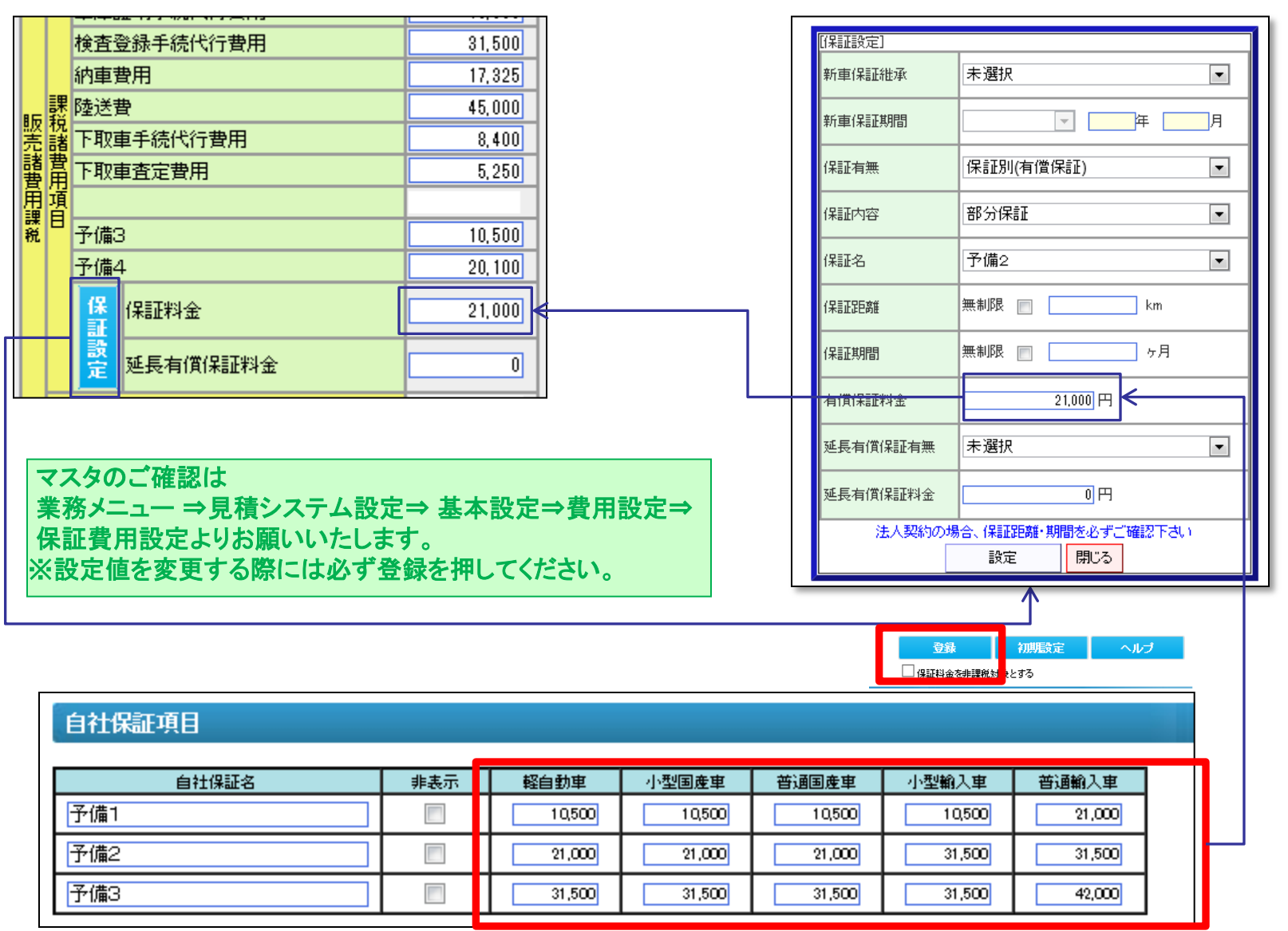

AUCNET

## 3. 費用設定-陸送費設定

#### 販売店対応

# 10%後の税込金額に見直しが必要な箇所 株式会社オークネット

|     |                                                       | 名自                                                                                                    | 動車税未経過                                                                                  | 湏                                                                     | 1 <sub>5</sub> 月                                                                                            | 3,456                                                                                                    | ]                                                                                                    |                                                                                                    | 7740.                                                                                                    | *7左                                                                               | 肉(十                                                                                                    |                                                                                                    |                                                          |                                                                                 |                                                                                            |          |
|-----|-------------------------------------------------------|----------------------------------------------------------------------------------------------------|-----------------------------------------------------------------------------------------|-----------------------------------------------------------------------|----------------------------------------------------------------------------------------------------|----------------------------------------------------------------------------------------------------|----------------------------------------------------------------------------------------------------|----------------------------------------------------------------------------------------------------|----------------------------------------------------------------------------------------------------|-----------------------------------------------------------------------------------|----------------------------------------------------------------------------------------------------|----------------------------------------------------------------------------------------------------|----------------------------------------------------------|---------------------------------------------------------------------------------|--------------------------------------------------------------------------------------------|----------|
|     |                                                       | 変自                                                                                                    | 賠責未経過相当                                                                                 | 当額                                                                    | 20ヶ月                                                                                                    | 25,931                                                                                                    | ]                                                                                                    |                                                                                                    | * み く つ                                                                                                    | - 14年6<br>1                                                                       | 泌!み<br>→目:待ぐ                                                                                                    | マテム設立                                                                                                  | e 🖂 d                                                    | <b>其</b> 太設完                                                                    | ?→費田設守                                                                                     | ?⇒ 防洋毒設定 |
|     |                                                       | 車庫証明                                                                                                    | 手続代行費用                                                                                  |                                                                       |                                                                                                    | 18,900                                                                                                    | ]                                                                                                    |                                                                                                    | 未初パー・                                                                                                    | т<br>ЛГЛ4                                                                         | マ 元頃ノ<br>た」 ます                                                                                                    |                                                                                                    |                                                          | 空个议区                                                                            | →貝川政ル                                                                                      |          |
|     |                                                       | 検査登録                                                                                                    | 手続代行費用                                                                                  |                                                                       |                                                                                                    | 31,500                                                                                                    |                                                                                                    |                                                                                                    | ◇設定値:                                                                                                    | しい。<br>た <u>ず</u>                                                                 | してす。                                                                                                    | には必ず者                                                                                                  | 绿                                                        | を掴してく                                                                           | げさい                                                                                        |          |
|     |                                                       | 納車費用                                                                                                    |                                                                                         |                                                                       | ſ                                                                                                    | 17,325                                                                                                    |                                                                                                    |                                                                                                    |                                                                                                    | <u>-</u> æ.                                                                       |                                                                                                    |                                                                                                    | - 34N C                                                  |                                                                                 |                                                                                            |          |
| 8   | 調                                                     | 陸送費                                                                                                    |                                                                                         |                                                                       |                                                                                                    | 45,000                                                                                                    | ]≮                                                                                                    |                                                                                                    |                                                                                                    |                                                                                   |                                                                                                    |                                                                                                    |                                                          |                                                                                 |                                                                                            |          |
| 815 | 双枕                                                    | 下取車手                                                                                                    | 続代行費用                                                                                   |                                                                       |                                                                                                    | 8,400                                                                                                    |                                                                                                    |                                                                                                    |                                                                                                    |                                                                                   |                                                                                                    |                                                                                                    |                                                          |                                                                                 |                                                                                            |          |
|     | 諸君                                                    | 下取車査                                                                                                    | 定費用                                                                                     |                                                                       |                                                                                                    | 5,250                                                                                                    | ]                                                                                                    |                                                                                                    |                                                                                                    |                                                                                   |                                                                                                    |                                                                                                    |                                                          |                                                                                 |                                                                                            |          |
| Į,  | 自道                                                    |                                                                                                    |                                                                                         |                                                                       |                                                                                                    |                                                                                                    |                                                                                                    |                                                                                                    |                                                                                                    |                                                                                   |                                                                                                    |                                                                                                    |                                                          |                                                                                 |                                                                                            |          |
| 1   | 競員                                                    | 予備3                                                                                                    |                                                                                         |                                                                       |                                                                                                    | 10,500                                                                                                    | ]                                                                                                    |                                                                                                    |                                                                                                    |                                                                                   |                                                                                                    |                                                                                                    |                                                          |                                                                                 |                                                                                            |          |
|     |                                                       | 予備4                                                                                                    |                                                                                         |                                                                       |                                                                                                    | 20, 100                                                                                                    | ]                                                                                                    |                                                                                                    |                                                                                                    |                                                                                   |                                                                                                    |                                                                                                    |                                                          |                                                                                 |                                                                                            |          |
|     |                                                       | 70                                                                                                    |                                                                                         |                                                                       |                                                                                                    |                                                                                                    |                                                                                                    |                                                                                                    |                                                                                                    |                                                                                   |                                                                                                    |                                                                                                    |                                                          |                                                                                 |                                                                                            |          |
|     |                                                       |                                                                                                    |                                                                                         |                                                                       |                                                                                                    |                                                                                                    |                                                                                                    |                                                                                                    |                                                                                                    |                                                                                   |                                                                                                    |                                                                                                    |                                                          |                                                                                 |                                                                                            |          |
| _   |                                                       |                                                                                                    |                                                                                         |                                                                       |                                                                                                    |                                                                                                    |                                                                                                    |                                                                                                    |                                                                                                    |                                                                                   |                                                                                                    |                                                                                                    |                                                          |                                                                                 |                                                                                            | _        |
|     | 陸边                                                    | 費設定                                                                                                    |                                                                                         |                                                                       |                                                                                                    |                                                                                                    |                                                                                                    |                                                                                                    |                                                                                                    |                                                                                   |                                                                                                    |                                                                                                    |                                                          |                                                                                 |                                                                                            |          |
|     |                                                       |                                                                                                    |                                                                                         |                                                                       |                                                                                                    |                                                                                                    |                                                                                                    |                                                                                                    |                                                                                                    |                                                                                   |                                                                                                    |                                                                                                    |                                                          |                                                                                 |                                                                                            |          |
|     |                                                       |                                                                                                    |                                                                                         |                                                                       |                                                                                                    |                                                                                                    |                                                                                                    |                                                                                                    |                                                                                                    |                                                                                   |                                                                                                    | 登録                                                                                                    | 初                                                        | 期設定 👘                                                                           | へルプ                                                                                        |          |
|     |                                                       |                                                                                                    |                                                                                         |                                                                       |                                                                                                    |                                                                                                    |                                                                                                    |                                                                                                    |                                                                                                    |                                                                                   |                                                                                                    |                                                                                                    |                                                          |                                                                                 | - 103                                                                                      | <b>L</b> |
|     |                                                       |                                                                                                    |                                                                                         |                                                                       | _                                                                                                    | 一般車の陸送会                                                                                                    | 注頼に                                                                                                    | 二一律して上す                                                                                                    | 乗せする                                                                                                    |                                                                                   | Ľ                                                                                                    |                                                                                                    | 金                                                        | 額                                                                               |                                                                                            |          |
|     | No.                                                   | 都道府県                                                                                                    | 金額                                                                                      | No.                                                                   | 都道府県                                                                                                    | 一般車の陸送会<br>金額                                                                                                    | <mark>と額</mark> に<br>No.                                                                                                    | 律して上す<br>都道府県                                                                                                    | €せする<br>金額                                                                                                    | No.                                                                               | 都道府県                                                                                                    | 金額                                                                                                    | 金<br>No.                                                 | 額<br>都道府県                                                                       | <u>上乗せ</u><br>金額                                                                           |          |
|     | No.<br>0                                              | 都道府県<br>不明                                                                                                    | 金額<br>0                                                                                 | No.<br>10                                                             | 都道府県<br>群馬県                                                                                                 | 一般車の陸送会<br>金額<br>21,000                                                                                                    | と 割して                                                                                                    | 一律して上述<br>都道府県<br>長野県                                                                                                    | <b>€せする</b><br>金額<br>                                                                                                    | No.<br>30                                                                         | 都道府県<br>和歌山県                                                                                                    | 金額<br>52,000                                                                                           | 金<br>No.<br>40                                           | 額<br>都道府県<br>福岡県                                                                | <u>上乗せ</u><br>金額<br>59,000                                                                 |          |
|     | No.<br>0                                              | 都道府県<br>不明<br>北海道                                                                                                    | 金額<br>0<br>59,000                                                                       | No.<br>10<br>11                                                       | 都道府県<br>群馬県<br>埼玉県                                                                                          | 一般車の陸送会<br>金額<br>21,000<br>18,000                                                                                                    | No.<br>20<br>21                                                                                                    | 律して上す<br>都道府県<br>長野県<br>岐阜県                                                                                                    | €せする<br>金額<br>28,000<br>41,000                                                                                                    | No.<br>30<br>31                                                                   | 都道府県<br>和歌山県<br>鳥取県                                                                                                    | 金額<br>52,000<br>57,000                                                                                 | 金<br>No.<br>40<br>41                                     | 額<br>都道府県<br>福岡県<br>佐賀県                                                         | 上乗せ<br>金額<br>59,000<br>63,000                                                              |          |
|     | No.<br>0<br>1<br>2                                    | 都道府県<br>不明<br>北海道<br>青森県                                                                                                    | 金額<br>0<br>59,000<br>53,000                                                             | No.<br>10<br>11<br>12                                                 | 都道府県<br>群馬県<br>埼玉県<br>千葉県                                                                                   | →般車の陸送会 金額 21,000 18,000 18,000                                                                                                    | No.<br>20<br>21<br>22<br>22                                                                                                    | <ul> <li>一律して上手</li> <li>都道府県</li> <li>長野県</li> <li>岐阜県</li> <li>静岡県</li> <li>一番田県</li> </ul>                                                                                                    | 使せする<br>金額<br>28,000<br>41,000<br>27,000                                                                                           | No.<br>30<br>31<br>32                                                             | <ul> <li>都道府県</li> <li>和歌山県</li> <li>鳥取県</li> <li>島根県</li> <li>図山県</li> </ul>                                                            | 金額<br>52,000<br>57,000<br>59,000                                                                       | 金<br>No.<br>40<br>41<br>42                               | 額<br>都道府県<br>福岡県<br>佐賀県<br>長崎県                                                  | 上乗せ<br>金額<br>59,000<br>63,000<br>63,000                                                    |          |
|     | No.<br>0<br>1<br>2<br>3                               | 都道府県<br>不明<br>北海県<br>岩手県                                                                                                    | 金額<br>0<br>59,000<br>53,000<br>50,000                                                   | No.<br>10<br>11<br>12<br>13                                           | 都道府県<br>群馬県<br>埼玉県<br>千葉県<br>東京都                                                                            | 一般車の陸送会 金額 21,000 18,000 18,000 15,000 10,000                                                                                                    | No.<br>20<br>21<br>22<br>23                                                                                                    | <ul> <li>一律して上述</li> <li>都道府県</li> <li>長野県</li> <li>岐阜県</li> <li>静岡県</li> <li>愛知県</li> <li>三五周</li> </ul>                                                                                                    | €せする<br>金額<br>28,000<br>41,000<br>27,000<br>41,000                                                                                 | No.<br>30<br>31<br>32<br>33                                                       | 都道府県<br>和歌山県<br>島取県<br>島根県<br>岡山県                                                                                                    | 金額<br>52,000<br>57,000<br>59,000<br>51,000                                                             | 金<br>No.<br>40<br>41<br>42<br>43                         | 額<br>都道府県<br>福岡県<br>佐賀県<br>長崎県<br>熊本県                                           | 上乗せ<br>金額<br>59,000<br>63,000<br>63,000<br>61,000                                          |          |
|     | No.<br>0<br>1<br>2<br>3<br>4                          | 都道府県<br>不明<br>北青森県<br>岩子城県<br>宮城田                                                                                                    | 金額<br>0<br>59,000<br>53,000<br>50,000<br>42,000                                         | No.<br>10<br>11<br>12<br>13<br>14                                     | 都道府県<br>群馬県県<br>埼玉県県<br>千葉泉都<br>神奈川県<br>新潟県                                                                 | →般車の陸送会 金額 21,000 18,000 18,000 15,000 18,000 38,000                                                                                                    | <ul> <li>No.</li> <li>20</li> <li>21</li> <li>22</li> <li>23</li> <li>24</li> <li>25</li> </ul>                                                               | <ul> <li>律して上す</li> <li>都道府県</li> <li>長野県</li> <li>岐阜県</li> <li>静岡県</li> <li>愛知県</li> <li>三重県</li> <li>滋賀県</li> </ul>                                                                                                    | 使せする<br>金額<br>28,000<br>41,000<br>27,000<br>41,000<br>41,000<br>50,000                                                             | No.<br>30<br>31<br>32<br>33<br>34                                                 | 都道府県<br>和歌山県<br>鳥取県<br>島根県<br>岡山県<br>広島県                                                                                                 | 金額<br>52,000<br>57,000<br>59,000<br>51,000<br>54,000                                                   | 金<br>No.<br>40<br>41<br>42<br>43<br>44<br>44             | 額<br>都道府県<br>福岡県<br>佐賀県<br>長崎本県<br>大分県<br>宮崎県                                   | 上乗せ<br>金額<br>59,000<br>63,000<br>63,000<br>61,000<br>60,000                                |          |
|     | No.<br>0<br>1<br>2<br>3<br>4<br>5<br>6                | 都道府県<br>不海道<br>北春森県県<br>岩宮城田県<br>秋田県                                                                                                    | 金額<br>0<br>59,000<br>53,000<br>50,000<br>42,000<br>51,000<br>41,000                     | No.<br>10<br>11<br>12<br>13<br>14<br>15<br>16                         | <ul> <li>都道府県</li> <li>群馬県</li> <li>靖王葉県</li> <li>東京川県</li> <li>新潟県</li> <li>新潟県</li> </ul>                 | 一般車の陸送会 金額 21,000 18,000 18,000 15,000 18,000 38,000 44,000                                                                                                | <ul> <li>No.</li> <li>20</li> <li>21</li> <li>22</li> <li>23</li> <li>24</li> <li>25</li> <li>26</li> </ul>                                                   | <ul> <li>律して上す</li> <li>都道府県</li> <li>長野県</li> <li>岐阜県</li> <li>静岡県</li> <li>愛知県</li> <li>三重県</li> <li>滋賀県</li> <li>京都府</li> </ul>                                                                                                    | 使せする<br>金額<br>28,000<br>41,000<br>27,000<br>41,000<br>41,000<br>50,000<br>44,000                                                   | No.<br>30<br>31<br>32<br>33<br>34<br>35<br>36                                     | 都道府県<br>和歌山県<br>鳥取県<br>島根県<br>岡山県<br>広島県<br>山口県<br>徳島県                                                                                   | 金額<br>52,000<br>57,000<br>59,000<br>51,000<br>54,000<br>57,000                                         | 金<br>No.<br>40<br>41<br>42<br>43<br>44<br>45<br>46       | 額<br>都道府県<br>福岡県<br>佐崎県<br>長本県<br>大分県<br>宮島県                                    | 上乗せ<br>金額<br>59,000<br>63,000<br>63,000<br>61,000<br>60,000<br>70,000<br>64,000            |          |
|     | No.<br>0<br>1<br>2<br>3<br>4<br>5<br>6<br>7           | 都道府県<br>不海森県県<br>宮秋田県<br>山福島県                                                                                                    | 金額<br>0<br>59,000<br>53,000<br>50,000<br>42,000<br>42,000<br>41,000<br>33,000           | No.<br>10<br>11<br>12<br>13<br>14<br>15<br>16<br>17                   | 都道府県<br>構集県<br>小子東京<br>神奈<br>潟県<br>本<br>新<br>北県<br>二<br>二<br>二<br>二<br>二<br>二<br>二<br>二<br>二<br>二<br>二<br>二 | 一般車の陸送会 金額 21,000 18,000 18,000 15,000 38,000 44,000 46,000                                                                                                | <ul> <li>No.</li> <li>20</li> <li>21</li> <li>22</li> <li>23</li> <li>24</li> <li>25</li> <li>26</li> <li>27</li> </ul>                                       | <ul> <li>律して上す</li> <li>都道府県</li> <li>長野県</li> <li>岐軍岡県</li> <li>一日</li> <li>一日</li></ul> | 使せする<br>金額<br>28,000<br>41,000<br>41,000<br>41,000<br>41,000<br>41,000<br>41,000<br>44,000<br>45,000                               | No.<br>30<br>31<br>32<br>33<br>34<br>34<br>35<br>36<br>37                         | 都道府県<br>和歌山県<br>島根県<br>岡山県<br>広島県<br>山口県<br>徳島県<br>香川県                                                                                   | 金額<br>52,000<br>57,000<br>59,000<br>51,000<br>54,000<br>57,000<br>57,000<br>58,000                     | 金<br>No.<br>40<br>41<br>42<br>43<br>44<br>45<br>46<br>47 | 翻道府県       都道府県       福岡県       佐長嶋       長城本県       大宮嶋県       鹿児島県       沖縄県  | 上乗せ     金額<br>金額                                                                           |          |
|     | No.<br>0<br>1<br>2<br>3<br>4<br>5<br>6<br>7<br>8      | 都道府県<br>不海森県<br>君<br>家<br>秋田<br>派<br>県<br>県<br>県<br>県<br>県<br>城<br>県<br>、<br>湯<br>城<br>県<br>、<br>、<br>、<br>、<br>、<br>、<br>、<br>、<br>、<br>、<br>、<br>、<br>、<br>、<br>、<br>、<br>、<br>、 | 金額<br>0<br>59,000<br>53,000<br>50,000<br>42,000<br>51,000<br>41,000<br>33,000<br>21,000 | No.<br>10<br>11<br>12<br>13<br>14<br>15<br>16<br>17<br>18             | 都道府県<br>群场工業京<br>東奈川県<br>都<br>新<br>山川県<br>石<br>井県                                                           | 一般車の陸送会 金額 21,000 18,000 18,000 18,000 18,000 38,000 44,000 46,000 52,000                                                                                  | <ul> <li>Ino.</li> <li>20</li> <li>21</li> <li>22</li> <li>23</li> <li>24</li> <li>25</li> <li>26</li> <li>27</li> <li>28</li> </ul>                          | <ul> <li>律して上す</li> <li>都道府県</li> <li>長野県</li> <li>岐岡知県</li> <li>静岡知県</li> <li>三賀県</li> <li>流都府</li> <li>大阪府</li> <li>兵庫県</li> </ul>                                                                                                    | 使せする<br>金額<br>28,000<br>41,000<br>27,000<br>41,000<br>41,000<br>50,000<br>44,000<br>45,000<br>48,000                               | No.<br>30<br>31<br>32<br>33<br>33<br>34<br>35<br>36<br>37<br>38                   | 都道府県<br>和歌山県<br>島根山県<br>協島県<br>山口県<br>徳島県<br>御媛県<br>愛媛県                                                                                  | 金額<br>52,000<br>57,000<br>59,000<br>51,000<br>54,000<br>57,000<br>57,000<br>58,000<br>62,000           | 金<br>No.<br>40<br>41<br>42<br>43<br>44<br>45<br>46<br>47 | 翻道府県       都道府県       福岡県       佐崎県       長本分県       大分崎島県       鹿児島県       沖縄県 | 上乗せ<br>金額<br>59,000<br>63,000<br>63,000<br>61,000<br>60,000<br>70,000<br>64,000<br>104,000 |          |
|     | No.<br>0<br>1<br>2<br>3<br>4<br>5<br>6<br>7<br>8<br>9 | 都道不<br>不<br>海森<br>子<br>城<br>田<br>和<br>島<br>城<br>県                                                                                                    | 金額<br>0<br>59,000<br>53,000<br>50,000<br>42,000<br>41,000<br>33,000<br>21,000           | No.<br>10<br>11<br>12<br>13<br>14<br>15<br>16<br>17<br>18<br>18<br>19 | <ul> <li>都道府県</li> <li>群场</li> <li>手東京川県</li> <li>新潟山県</li> <li>石川県県</li> <li>山梨県</li> <li>山梨県</li> </ul>   | 一般車の陸送会          金額         21,000         18,000         18,000         15,000         18,000         38,000         44,000         52,000         23,000 | <ul> <li>★ 割1</li> <li>No.</li> <li>20</li> <li>21</li> <li>22</li> <li>23</li> <li>24</li> <li>25</li> <li>26</li> <li>27</li> <li>28</li> <li>29</li> </ul> | 律して上す         都道府県         長り阜岡         静愛重県         2 三滋都府         大阪庫県         天泉県         東泉県                                                                                                    | €せする<br>金額<br>28,000<br>41,000<br>41,000<br>41,000<br>41,000<br>41,000<br>41,000<br>44,000<br>44,000<br>45,000<br>48,000<br>50,000 | No.<br>30<br>31<br>32<br>33<br>33<br>34<br>33<br>35<br>36<br>37<br>38<br>38<br>39 | 都道府県<br>和歌山県<br>島根県<br>岡山島県<br>山島県県<br>る町<br>の<br>第<br>の<br>第<br>の<br>第<br>の<br>の<br>の<br>の<br>の<br>の<br>の<br>の<br>の<br>の<br>の<br>の<br>の | 金額<br>52,000<br>57,000<br>59,000<br>51,000<br>54,000<br>57,000<br>57,000<br>57,000<br>58,000<br>62,000 | 金<br>No.<br>40<br>41<br>42<br>43<br>44<br>45<br>46<br>47 | 額<br>都道府県<br>福岡県県<br>佐崎県県<br>長熊分県県<br>大宮崎県県<br>鹿児県県<br>神縄県                      | 上乗せ     金額<br>金額                                                                           |          |

4. Q&A

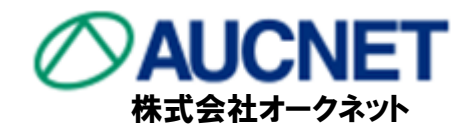

Q.9月中に消費税10%で見積りを作成したい。

A. 見積り1画面目の消費税を「8%」→「10%」へ変更して下さい。
 (10/1以降は自動的に10%へ変更となります)
 この際、前述のとおり、税込登録されている費用設定、小売価格は自動的に
 増額しませんのでご注意ください。

| 里阿宋許設         | \$Æ             |                           |                 |         |                |            |                  |  |  |  |  |
|---------------|-----------------|---------------------------|-----------------|---------|----------------|------------|------------------|--|--|--|--|
| 作成区分          | ●中古車 ○新車 店部     | オークネット                    | ~               | 担当者     |                | ▼ データ      | 見積検索メモ登録         |  |  |  |  |
| ■ 車両情報        |                 | ■ 自動車税・重                  | 量税区分            |         |                | ■ 取得税設定    |                  |  |  |  |  |
| 問合番号          |                 | ※自家·事業用                   | 白家田             | 福祉非課税   | ~              | 新車価格(税抜き)  | ¥                |  |  |  |  |
| 管理番号          |                 | 区分                        |                 | ※排気量    | - ~            | 課税標準額      | ¥ 0              |  |  |  |  |
| 車検証情報         | 車検証より車両情報を入力    | ※乗車定員                     |                 | 最大積載量   | - ~            | 経過年・残価率    |                  |  |  |  |  |
| 類型検索          | 検索              | ※自動車種別                    | 普通 🗸            | ※用途     | 乗用 ✓           | 課税対象額      | ¥ 0              |  |  |  |  |
| * <u>x-h-</u> |                 | <ul> <li>重体の形状</li> </ul> |                 |         | <u> </u>       | 取得税優遇・加算係数 | □係数有 - ○ + ○ □ % |  |  |  |  |
| <u>*重名</u>    |                 | 自動車税優遇・                   |                 | □係数有    | - () + () [] % | ※税率 3% 町   | (得税 ¥ 0 再計算      |  |  |  |  |
| グレード          |                 | ※車両重量                     | - ~             | 車両総重量   | - ~            | ■ リサイクル明細  |                  |  |  |  |  |
| 大年米           | <u>半成 ▼</u> 年 月 | 重量税優遇·加加                  | 」<br><u>直係数</u> | □ 係数有   | - () + () [] % | リサイクル料     | 金 🗸 🗸            |  |  |  |  |
| 色             |                 |                           |                 |         |                |            | 0                |  |  |  |  |
| 走行            | km 🗸            | ■ 計質                      | 月·消費税設定         |         |                |            | 0                |  |  |  |  |
| シフト           | AT V            |                           |                 |         |                |            |                  |  |  |  |  |
| 型式            |                 | 登録予)                      |                 | 1 4     | 月日             |            | 0 %              |  |  |  |  |
| 車台番号          | 変更              | 7.2/1-2/194               |                 | 7       | V KENCH        | リサイクル預     | 記金計 ¥ 0          |  |  |  |  |
| 車検            | 🔍 🗌 年 🔜 月 🗮     | ※登録運輸局                    | エリア確認           |         | ~              |            | € ¥ 0            |  |  |  |  |
| ※地区           |                 | (任意オブション)                 | )<br>4×=4-      |         | 1              | 승計         | ¥ n              |  |  |  |  |
| ※国区分          | ●国産車 ○輸入車       |                           |                 |         |                |            |                  |  |  |  |  |
| 修復歴           | ×               | 登禄予定日                     |                 | 計構設定へ進化 |                |            |                  |  |  |  |  |

4. Q&A

見積1画面目

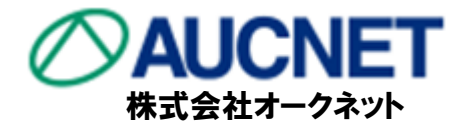

#### Q. 消費税8%で作成保存した見積りを、10%で算出したい。

#### A. 保存した見積りを開き、消費税率を10%へ変更します。

| 古市冬休??中                               |                      | _                                                                                                    |           |        |                                       |             |           |                                                                                                    |           |
|---------------------------------------|----------------------|----------------------------------------------------------------------------------------------------|-----------|--------|---------------------------------------|-------------|-----------|----------------------------------------------------------------------------------------------------|-----------|
| <b>半</b> 岡木IT設と                       |                      | ①車両本体価格                                                                                                    | 1,000,000 | 内消費税   | 税 自動車重量                               | 観 税率表       | 0         | 名 自動車税未経過額                                                                                                    | 6уд 21,6  |
| 作成区分 ④中古車 ○新車 店舗 オークネット ✓ 担当者         | ✓ データ 見積検索 メモ登録      | ②車両値引き                                                                                                    | 0         | 10%    | 。 自動車取得                               | <b>导税</b>   | 0         | ※ 自賠書未経過相当額                                                                                                    | 25ヶ月      |
| ■ 市研体報 ■ 白動市税・新量税区公                   | ■取得投影学               | 現 ③車両本体引渡し額 ①-②                                                                                                    | 1,000,000 | 90,909 | 険印紙税                                  |             | 0         | 車庫証明手続代行費用                                                                                                    | 15,3      |
|                                       |                      | 版 ④付属品A 設定                                                                                                    |           |        | - +1                                  | A 小計        | 0         | 検査登録手続代行費用<br>調 (+====================================                                                                                                    | 31,8      |
|                                       | 新車1曲拾(祝坂さ) *         |                                                                                                    | _         |        | I                                     |             | 0         | 版 税<br>(1) 税<br>(1) | 5,2       |
| 管理番号 ※排気量 15L超~2L以下 V                 | 課稅標準額 ¥ 0            | 10 S/1 (8) (8) (8) (8) (8) (8) (8) (8) (8) (8)                                                                                                    |           | 大学 (1) | ei i                                  |             | 500       | 元諸座之軍諸曹                                                                                                    |           |
| 車検証情報  車検証より車両情報を入力  ※乗車定員  4人  最大積載量 | 経過年·残価率 2.5年 V 0.382 | 8<br>⑥T皆 詩定                                                                                                    | - '       | 100℃   |                                       |             | 0         | 費用<br>用項                                                                                                    |           |
| 類型検索 後条 ※自動再預別 善通 、 ※用途 乗用 、 、        | 理能対象語 ¥ 0            |                                                                                                    |           | 105    | ~~                                    | 陆代          | 0         | 課目                                                                                                    |           |
| ***-17                                |                      |                                                                                                    | -         |        |                                       | D 1/34      | 500       |                                                                                                    |           |
| **** ■ 非常日、当弗铅码字                      |                      |                                                                                                    | _         |        |                                       | P           | 0         | 1/10/11/1                                                                                                    |           |
|                                       |                      | a movel                                                                                                    | 0,000     |        | 親道路サービ                                | 「ス関連費用      | 6 000     | 🎅 延長有償保証料金                                                                                                    |           |
|                                       |                      | 諸型課税計                                                                                                    | 74,170    | 6,743  | a a a a a a a a a a a a a a a a a a a | C 小計        | 6.000     | 0販売諸費用課税                                                                                                    | D 小計 74.1 |
| ● 登録予定日 ● 年 月 日                       | 消費税    10   %        | 用 @諸費用合計                                                                                                    | 80,670    | 6,743  | <ul> <li>⑨販売諸費用</li> </ul>            | 非課税 A+B+C小計 | 6,500     |                                                                                                    |           |
|                                       |                      | ◎現金販売お支払い合計 ◎+①                                                                                                    | 1,080,670 |        | 販売車リサイクル                              | 預託金         |           |                                                                                                    |           |
| 走行                                    |                      | (3)販売車リサイクル作用も金                                                                                                    |           |        |                                       |             |           |                                                                                                    |           |
|                                       | エノハック類科金 *           | 09リサイクルを含めた<br>現金販売お支払い合計 02+03                                                                                                    | 1,080,670 |        |                                       |             |           |                                                                                                    |           |
|                                       | リサイクル フロン類料金 ¥ 0     |                                                                                                    |           |        |                                       |             |           |                                                                                                    |           |
| 型式 DBA-ZN6 *(質質区分)                    | 112-22 情報管理料金 ¥ 0    |                                                                                                    | •         |        |                                       |             |           | お安祥(ご購入去)                                                                                                    | 羊\はおろう    |
| 車台番号 変更 ナンバー交換 □ナンハー 特込 ☑ 検査持込有       | リサイクル預託会計 ¥ 0        | US PAXIMIN                                                                                                    | 0         |        |                                       |             |           |                                                                                                    | - PO      |
| 車検 平成 ▼ 31 年 8 月 無 *登録運輸局 エリア確認 ▼     |                      | 支切お支払い額                                                                                                    | 1,080,670 | 下取     |                                       |             |           |                                                                                                    | 71-12     |
| *地区 (任意オブション)                         | 資金管理料金 ¥             | 1 ①申込金                                                                                                    | 0         | BRIE   |                                       |             |           | お客種氏名                                                                                                    |           |
| ※国区分 ④国産車 ○輸入車                        | ★ 0                  | 10 現金(申込金を除く)                                                                                                    | 1,080,670 |        |                                       |             |           | ふりがな                                                                                                    |           |
|                                       | 見精詳細設定へ進む            | <u>告</u> 書職元金                                                                                                    | 0         |        |                                       |             |           | 性別                                                                                                    |           |
|                                       |                      | 古 割     雪 割     雪      雪 | 0         | 割賦     | 任意保険料                                 | 設定          | 0         | 郵便番号                                                                                                    |           |
|                                       |                      | 金の実際支払金合計                                                                                                    | 0         | DOE    |                                       |             |           | ご連絡先(主)                                                                                                    |           |
|                                       |                      | のお支払い総額                                                                                                    | 1,080,670 |        | 任意保険料を含め                              | た総支払額       | 1,080,670 | お客様詳細情                                                                                                    | 報入力       |

見積2画面目

### - 5. 自動車税(種別割)の引き下げについて 販売店対応

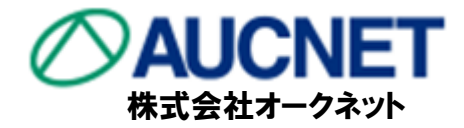

#### 2019年10月以降に初回新規登録を受けた自家用の乗用車は 引き下げ後の自動車税(種別割)の税率にて直接入力をお願い致します。 (対象車についてはポップアップにてお知らせ致します)

| 0        | )車両本体価格                                 | 0       | 内消費税  |              | 新 自動車税(種別割)    | 6ヶ月               | 14,700  | 車庫証明手続代行費用                     | 15,750   |
|----------|-----------------------------------------|---------|-------|--------------|----------------|-------------------|---------|--------------------------------|----------|
| Q        | )車両値引き                                  | 0       | 8%    | 税            | 自賠責保険          | 25 <sub>5</sub> 月 | 28,780  | 検査登録手続代行費用                     | 31,500   |
| 現 🤇      | )車両本体引渡し額 ①-②                           | 0       | 0     | 重            | 自動車重重稅         | 税率表               | 0       | 納車費用                           | 5,250    |
| 金の売の     | )付属品A 設定<br>(得税対象額) 0                   | 0       | 0     | 保険料          | 環境性能割<br>FD紙類  |                   | 0       | <mark>課</mark> 陸送費<br>販税<br>売諸 | 0        |
| 旧名道田の    | )付属品B 設定<br>(得税対象額) 0                   | 0       | 0     | -<br>販−      | (              | A 小計              | 43,480  | 諸費<br>費用<br>用項                 |          |
| 税送       | 〕工賃 設定                                  | 0       | 0     | 完諸費          | 12日14<br>登録料   |                   | 1,100   | 課 日<br>税 保証料金                  | 0        |
| Q        | 2整備費用 💦 🛃                               |         | 0     | 用注           | ナンバー代          |                   | 0       |                                |          |
| 6        | >小計  ③+④+⑤+€ +⑦                         |         |       | □ <u>韴</u> 定 | <b>車庫証明印紙代</b> |                   | Û       | - 延長有償保証料金                     |          |
| 販∊       | )非課税計                                   |         |       |              |                |                   |         |                                | 52,500   |
| 諸        | 課税計                                     |         |       |              |                |                   |         |                                |          |
| 費用€      | )諸費用合計 (S <mark>+</mark> 10)            | 2       | 019年1 | 0月:          | 1日以降に初回第       | 所規登録              | を受けた自   | 目家用の乗用車です。                     | •        |
| ⑫現       | 金販売お支払い合計 @ <mark>+</mark> の            |         | 動重税   | 転が!          | 変更になっておりま      | ますので必             | ずご確認    | 下さい。                           |          |
| ©販       | 売車リサイクル預託金                              |         | 1     |              |                |                   |         |                                |          |
| @U<br>現金 | サイクルを含めた<br>販売お支払い合計 ⑫ <mark>・</mark> ⑬ |         |       |              |                |                   |         |                                |          |
|          |                                         |         |       |              |                |                   |         |                                | <i>v</i> |
|          | 19下取価格                                  |         |       |              |                |                   |         | 0                              | ĸ        |
|          | 個お支払い額                                  |         |       |              |                |                   |         |                                |          |
| 1        | ♪⑰申込金                                   | 0       | 設定    |              |                |                   |         | お客様氏名                          |          |
| お支       | 10現金(申込金を除く)                            | 104,780 |       |              |                |                   |         | ふりかな                           |          |
| 私方       | 割賦元金                                    | 0       |       |              |                |                   |         | 性別                             |          |
| 法馬       | 【<br>割賦手数料                              | 0       | 割賦設定  | 任意(          | 保険料            | 設定                | 0       | 郵便番号                           |          |
| 1        | 。<br>⑬割賦支払金合計                           | 0       |       |              |                |                   |         | ご連絡先(主)                        |          |
| Ø        | お支払い総額                                  | 104,780 |       | 任意(          | 保険料を含めた総支払額    |                   | 104,780 | お客様詳細                          | 情報入力     |

### - 6. 取得税廃止および環境性能割導入について 販売店対応

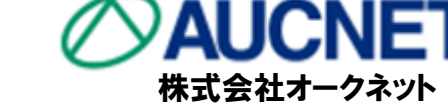

#### 2019年10月からの取得税廃止に伴い、環境性能割に表示変更いたします。 税率は燃費性能等に応じて設定が可能になります。

|               |              |                  |                                                                           |                    |                |                       |           |                                         | ×   |
|---------------|--------------|------------------|---------------------------------------------------------------------------|--------------------|----------------|-----------------------|-----------|-----------------------------------------|-----|
| 車両条件設         | 定            |                  |                                                                           |                    |                |                       |           |                                         |     |
| 作成区分          | ●中古車 ○新車 店舗  | 新情報流通            | ರ್) ನೆಗೆ ನೆಗೆ ನಿಂದ ನೆಗೆ ನಿಂದ ನೆಗೆ ನಿಂದ ನಿಂದ ನಿಂದ ನಿಂದ ನಿಂದ ನಿಂದ ನಿಂದ ನಿಂದ | 担当者                |                |                       | ▼ データ     | 見積検索メモ登録                                |     |
| ■ 車両情報        |              | ■ 自動車税(種         | 別割)・重量税区分                                                                 |                    |                | ■現                    | 環境性能割設定 🤳 | い ク ・ ・ ・ ・ ・ ・ ・ ・ ・ ・ ・ ・ ・ ・ ・ ・ ・ ・ |     |
| 拾番号           |              | ※ <u>自</u> 家·事業用 | 白家田                                                                       | 福祉非課税              | ~              | 新車                    | 価格(税抜き)   | ¥                                       | )   |
| 管理番号          | 17.75        | 区分               |                                                                           | <mark>※</mark> 排気量 | - ~            | 課税                    | 標準額       | ¥                                       | ו   |
| 車検証情報         | 車検証より車両情報を入力 | ※乗車定員            | 人                                                                         | 最大積載量              | - ~            | 経過                    | 年·残価率     |                                         | )   |
| 類型検索          | 検索           | ※自動車種別           | 普通 🗸                                                                      | ※用途                | 乗用 ✓<br>EV·FCV | 課税                    | 対象額       | ¥                                       | ו   |
| * <u>x-h-</u> |              | 車体の形状            |                                                                           |                    | ~              | <u>優遇</u>             | ·加宜係数     | □係数有 - ○ + ○ □ %                        |     |
| <u>※重名</u>    |              | 自動車税(種別)         | 割)優遇·加算係数                                                                 | □係数有               | - () + () [] % | <mark>米</mark> 税<br>率 | 3%        | 環境性<br>能割 ¥ 0 再計算                       |     |
|               |              | ※車両重量            | - ~                                                                       | 車両総重量              | - ~            |                       | שאתייעריי |                                         |     |
| *#1\ []       |              | 重量税優遇·加          | <u><br/></u>                                                              | □ 係数有              | - () + () [] % |                       | 00        |                                         |     |
|               | V            | ■ 費用区分           |                                                                           |                    |                |                       | <u> </u>  |                                         |     |
|               | Km V         | 希望No.            | □希望No有                                                                    | 字光式No.             | □字光式No有        |                       | 5 米税率     | 2 2 % 取得税 ¥                             | í 🗌 |
| シフト           | V AI V       | 陸送               | 通常 🗸                                                                      | OSS申請              |                | - 55                  | 1 🔳 1 1++ | - イクロ .882回                             |     |
| 型式            |              | ※検査区分            | 新規検査                                                                      |                    | ~              | 関入                    | ※税率(      | ナ                                       | )~  |
| 車台番号 [        | 変更           | ナンバー交換           | □ナンバー交換無                                                                  | 検査持込               | ✓ 検査持込有        |                       |           |                                         | , . |
| 車検 [          | 年月 無         | *登録運輸局           | エリア確認 靜                                                                   | 岡沼津自動車権            | 検査登録事務所 🗸      |                       | 資金管理)     | 料 会<br>¥<br>・                           | -   |
| *地区           | ~            | 《任意オプション         | /))<br>- / // = 0                                                         |                    |                | -                     | 소타        | ¥ 0                                     | -   |
| ※国区分          | ●国産車 ○輸入車    | ■ 計算月·消費         | 祝設定                                                                       |                    |                |                       |           | + 0                                     | -   |
| 18復歴          | ~            | 登録予定日            | ↓□年□り                                                                     | ╡ <u> </u>  8      | 消費税 8 %        |                       | 見         | 構築観察定へ進む                                |     |

初期値テキスト変更方法について

販売店家

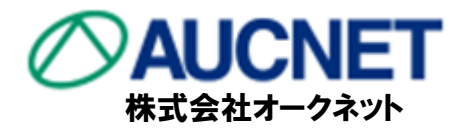

10/1以降の見積書作成の際には、 自動車税を自動車税(種別割)に、 取得税を環境性能割に名称変更をお願い致します。

#### 業務ログイン⇒見積システム設定⇒基本設定⇒項目名設定より 名称を変更し、登録することで初期値テキストが変更できます。

| 基本設定                                                                |       |          |    |                     |                                       |         |    |      |                |      |      |       |    |   |
|---------------------------------------------------------------------|-------|----------|----|---------------------|---------------------------------------|---------|----|------|----------------|------|------|-------|----|---|
| 店舗情報設定見                                                             | 積基本設定 | 項目名設定    | ŧ  | <b></b> 男田設定        | 付属品設定                                 | 税金保険料設定 |    | 管轄   | 設定             |      |      |       |    |   |
|                                                                     |       |          |    |                     |                                       |         |    |      | 登録             | 初期   | 設定   | ヘルブ   |    | í |
| 項目名称(初期値)                                                           | 変更名称  | 表示       | 項  | 目名 <mark>称(初</mark> | 期値〉                                   | 変更名称    | 表示 | 項目   | 名称(初期値)        |      | 変更名称 | F     | 表示 |   |
| ①車両本体価格                                                             | 車両本体  | 西格       |    | <sub>新</sub> 自動國    | 車税(種別割)                               | 自動車税    |    |      | 自動車税(種<br>名経過額 | 別割)未 | 自動車税 | 未経過額  |    |   |
| ②車両値引き                                                              | 車両値引き | <u>*</u> |    | 税 <sup>規</sup> 自賠調  | 青保険 [                                 | 自賠責保険   |    |      | 変自賠責未経法        | 過相当額 | 自賠責未 | 経過相当額 |    |   |
| 警 ③車両本体引渡し額<br>の付属品A                                                | 付属品の  |          |    | <sup>半</sup> 自動車重   | 重量税                                   | 自動車重量税  |    |      | 車庫証明手続代        | 行費用  | 車庫証明 | 手続代行費 |    |   |
| 格<br>⑤付属品B                                                          | 付属品B  |          |    | <mark>將</mark> 環境性能 | と割                                    | 自動車取得税  |    |      | 検査登録手続付        | 行費用  | 検査登録 | 手続代行費 |    |   |
| 幕<br>⑥工貨                                                            | 工貨    |          |    | 等印紙税                | E                                     | 印紙税     |    | 課    | 納車費用           |      | 納車費用 |       |    |   |
| 😳 ②整備費用                                                             | 整備費用  |          |    |                     | A 小計                                  | 小計      |    | 販税売諸 | 陸送費            |      | 陸送費  |       |    |   |
| ◎小計<br>15 ◎ 15=用#¥=1                                                |       |          |    | 検査料                 |                                       | 検査料     |    | 諸費用  | 下取車手続代行        | ·費用  | 下取車手 | 続代行費用 |    |   |
| 第100<br>第11<br>第11<br>第11<br>第11<br>第11<br>第11<br>第11<br>第11<br>第11 |       |          | 85 | 預登録料                | i i i i i i i i i i i i i i i i i i i | 登録料     |    | 用項目  | 下取車査定費用        | 3    | 下取車査 | 定費用   |    |   |

#### Copyright ©2019 by AUCNET INC. All Rights Reserved 17